## Raad voor Rechtsbijstand

## Een aanvraag indienen via beveiligd online verzenden

Om een aanvraag bij de Raad voor Rechtsbijstand in te dienen, doorloopt u een aantal stappen.

Eerst moet uw e-mailadres gecontroleerd te worden. Op die manier weet de Raad zeker dat de goede contactgegevens worden gebruikt.

1. Klik op de link op de site van de Raad voor Rechtsbijstand. Er opent zich dan een scherm, dat er als volgt uitziet:

## Raad voor Rechtsbijstand

Voer naam en e-mailadres in

| Om een gesprek met Toeslag van <b>Raad voor Rechtsbijstand</b> te beginnen<br>moeten we eerst jouw e-mailadres bevestigen. Vul alsjeblieft jouw naam<br>en e-mailadres in en je ontvangt een e-mail met de instructies om verder te<br>gaan. |
|----------------------------------------------------------------------------------------------------|
| Naam                                                                                                    |
| Voornaam Achternaam                                                                                                    |
| E-mail                                                                                                    |
| voorbeeld@voorbeeld.nl                                                                                                    |
| STUREN                                                                                                    |

Of log in met Zivver

- 2. Vul hier uw voornaam, achternaam en e-mailadres in en klik op *Sturen*. Kleurt een van de vakken rood? Dan kloppen de ingevoerde gegevens niet. Controleer dan of er een geldig e-mailadres is opgegeven.
- 3. Nadat u op Sturen heeft geklikt, verschijnt er een bevestiging op het scherm:

Controleer jouw e-mail

| he that can have<br>patience can have<br>what he util |  |
|-------------------------------------------------------|--|
| $\searrow$                                            |  |
|                                                       |  |

Je ontvangt een code via e-mail. Klik op de link in deze e-mail en gebruik de code om een veilig bericht te maken.

Controleer uw e-mail op een bericht van Zivver.com (het bedrijf van de beveiligde online verzendomgeving), dat er zo uitziet:

|                                                                                                    | Raad voor Rechtsbijstand                                    |  |  |  |  |
|----------------------------------------------------------------------------------------------------|-------------------------------------------------------------|--|--|--|--|
| Beste Voornaam Achternaam,                                                                                         |                                                             |  |  |  |  |
| U wilt een veilig bericht sturen aan Toeslag (Raad voor Rechtsbijstand). Volg onderstaande stappen om dit te doen. |                                                             |  |  |  |  |
| Stap 1                                                                                                    | Kopieer de code <mark>UNHCSC</mark>                         |  |  |  |  |
| Stap 2                                                                                                    | Klik hier                                                   |  |  |  |  |
| Stap 3                                                                                                    | Vul de code in op de geopende pagina en begin jouw bericht. |  |  |  |  |

**Let op**: U kunt niet reageren op dit bericht! U kunt alleen een bericht sturen aan de Raad voor Rechtsbijstand door te in te loggen op de beveiligde omgeving van de Raad.

- 4. Kopieer de toegangscode door deze te selecteren of dubbelklikken en druk dan op Ctrl+C. Voor Apple apparaten is dit Command  $(\mathfrak{H})$ +C.
- 5. Klik vervolgens op de blauwe kop Klik hier
- 6. Er opent zich een nieuw tabblad of venster. Daarin kunt u de code uit de e-mail plakken via Ctrl+V of Command  $(\mathbb{H})$ +V. Uiteraard kunt u de code ook intypen.

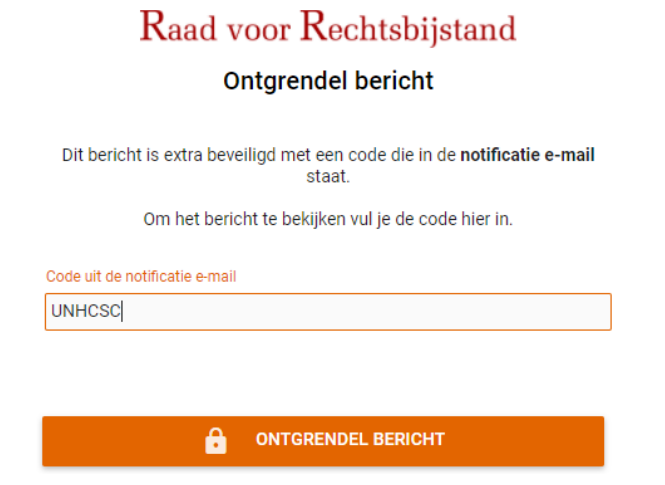

7. Klik vervolgens op Ontgrendel bericht

Nu komt u terecht op de beveiligde omgeving van de Raad voor Rechtsbijstand. Er staat een bericht voor u klaar waarop u kunt reageren door uw aanvraag in te dienen.

8. U komt bij het volgende scherm:

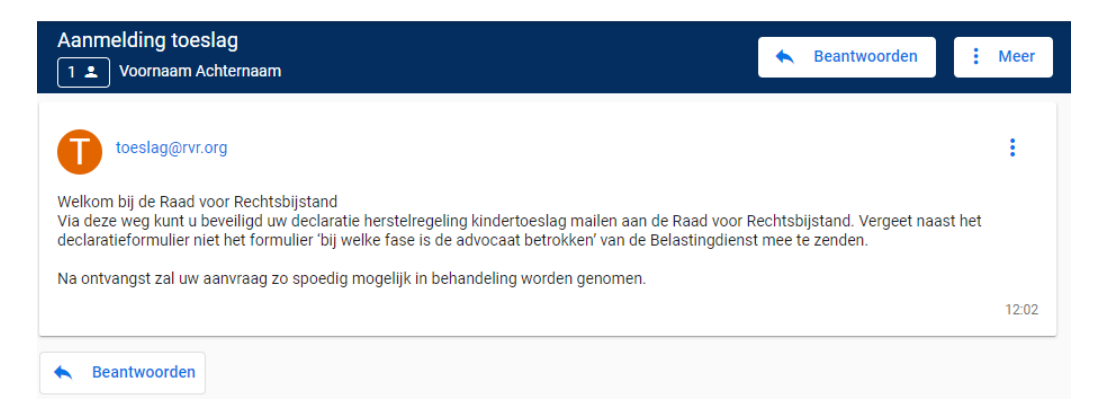

9. U stuurt de Raad voor Rechtsbijstand een bericht door te klikken op *Beantwoorden*. Hieronder een uitleg van wat u op het scherm ziet:

| Raad voor Rechtsbijstand                       | Mederlands •                      | sluiten $	imes$      |
|------------------------------------------------|-----------------------------------|----------------------|
| < Aanmelding toeslag<br>▲ 1                    |                                   |                      |
| R S voorbeeld@voorbeeld.nl ×                   | Uw e-mailadres                    |                      |
| Aanmelding toeslag                             | derwerp van het bericht (vooringe | vuld)                |
| In dit tekstvak kunt u uw aanvraag toelichten. | Ruimte voor toelichting           |                      |
|                                                |                                   | Bijlage(n) toevoegen |
|                                                | Bericht verwijderen 亡 🗲 🗑         | Bericht<br>Verzenden |

10. Nadat u op *Verzenden* heeft geklikt (blauwe pijl), komt u terug in het scherm met het welkomstbericht. Daar zit u direct het bericht dat u verstuurd heeft.

| Raad voor Rechtsbijstand                                                                                                    | ⊕ Nederlands ▼ SLUITEN ×                                          |
|----------------------------------------------------------------------------------------------------|-------------------------------------------------------------------|
| Aanmelding toeslag                                                                                                    | K Beantwoorden : Meer                                             |
| Toeslag<br>toeslag@rvr.org                                                                                                    | :                                                                 |
| Welkom bij de Raad voor Rechtsbijstand<br>Via deze weg kunt u beveiligd uw declaratie herstelregeling kindertoe:<br>Rechtsbijstand. Vergeet naast het declaratieformulier niet het formuli<br>betrokken' van de Belastingdienst mee te zenden. | slag mailen aan de Raad voor<br>er 'bij welke fase is de advocaat |
| Na ontvangst zal uw aanvraag zo spoedig mogelijk in behandeling wo                                                                                                    | rden genomen.<br>12:49                                            |
| Voornaam Achternaam<br>voorbeeld@voorbeeld.nl<br>Dit is een antwoord op het bericht                                                                                                    | :                                                                 |
|                                                                                                    |                                                                   |
| welkom.png 🛃 🚺                                                                                                    |                                                                   |
| 1 Bijlage (27.7 kB)                                                                                                    |                                                                   |
|                                                                                                    | 12:49                                                             |

U kunt uw bericht nog korte tijd na het inzenden raadplegen door gebruik te maken van de link in de mail uit stap 4.

Als u een nieuwe toegangscode opvraagt via de website van de Raad voor Rechtsbijstand, komt u in een nieuwe beveiligde omgeving waarin uw ingezonden aanvraag niet te bekijken is.